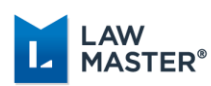

## Cuba R3 10.15.4068 Patch

## **Issue Resolved**

This patch has been created to correct the issue where 00-WILDCARD parameter Flag field set to Y was separating phrases within double quotes and adding an asterisk to each word.

## **Upgrade** Paths

If users have not upgraded to Cuba R3 10.15.3227 in Production, then we recommend the full upgrade path otherwise install the Cuba R3 App Service Patch.

- 1. Full Upgrade Install 10.15.4068 files following the usual upgrade instructions.
- 2. Cuba R3 App Service Patch The App Service patch can be applied to resolve the abovementioned issue for customers who have already installed Cuba 10.15.3227 in Production.

## How to Install App Service Patch – Cuba R3

- 1. Download and install the following file from the members website:
  - a. PracticeManagement ApplicationService v10.15.4068.msi
- 2. Update the LawMaster Administration program as follows:
  - a. Open LawMaster Administration application
  - b. Main Menu > select Application Service. This opens the Application Service Maintenance tab.
  - c. Select the relevant LawMaster application service from Full Application Service Name field eg PracticeManagement Production. This will load relevant data in the window.
  - d. Select Update Application Service button.
  - e. Check the Version No. in the **Upgrade to Version No** window = 10.15.4068.

| Upgrade to Version No |            |        |  |  |
|-----------------------|------------|--------|--|--|
| Version No            | 10.15.4068 | •      |  |  |
| Soloot OK             | ОК         | Cancel |  |  |

Select UK.

Х

- f. The following message will be displayed:
  - To force users to login using HTTPS: 1. Install an SSL certificate on the web server, and bind it to site 'Default Web Site'. 2. In SSL Settings for the site 'Default Web Site', or the application 'LawMaster.PracticeManagement.StagingIrelandFmCubaR322 Development', tick 'Require SSL'.

| ОК | ОК |
|----|----|
|----|----|

Select OK.

**MASTER®** 

g. Wait for the following message:

|          | ×                                     |  |
|----------|---------------------------------------|--|
| 1        | Finished Updating Application Service |  |
|          | ОК                                    |  |
| Select C | К.                                    |  |

- h. Select **Modify** button in the **Application Service Maintenance** window.
- i. In the **Client** field enter the version number 10.15.3227 as highlighted in yellow below.

| ull Application Service Name                      |                                                           |                           | o : 1                                           |
|---------------------------------------------------|-----------------------------------------------------------|---------------------------|-------------------------------------------------|
|                                                   | SUP 10.15.3227 CUDBH3 AUS SQL2022 HTTPS 9912              | Update Application        | Service                                         |
| roduct Name                                       | PracticeManagement 💌                                      | Application Service is ru | inning in IIS                                   |
| ther Company Name (Leave<br>LANK for 1st Company) | SUP10153227CubaR3AUS                                      | Connection Type           | C TCP/IP C HTTP C HTTPS (SSL)                   |
| ype                                               | C Production C Training © Development                     | Port No / Identity        | 9912                                            |
| ersion No: Application Service                    | Client 10.15.4068 Client                                  | Client URL                |                                                 |
|                                                   | This is the Primary Application Service for this Database | Application Service Name  | SUP 10.15.3227 CubaR3 AUS SQL2021               |
| )atabase Name                                     | LawMasterSUP10153227CubaR3AUSDevelop                      | Windows Service Name      | LawMaster PracticeManagement SUP10153227CubaR3A |
| SQL Server credentials                            |                                                           | Cleart Web Assess         |                                                 |
| Login:                                            |                                                           | Cilent Web Access         | ,                                               |
| Password:                                         | Generate                                                  | iBench                    |                                                 |
| Request System                                    | Generate                                                  | MailServer Name           |                                                 |
| Ok Ad                                             | ld Modify                                                 | Delete                    | Cancel                                          |

j. Finished Modifying dialogue will then be displayed

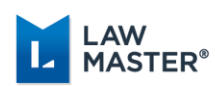

|                     | × |  |  |  |
|---------------------|---|--|--|--|
| Finished Modifying. |   |  |  |  |
| OK                  |   |  |  |  |

Select OK.

- k. Restart LawMaster.Admin application pool for the change to take effect as follows:
  - i. Select the Admin service from **Full Application Service Name** field eg Admin HTTPS 9900. This will load relevant data in the window.

| rile | Configure Application Service Backup/Restore               | Utilities | Windows Help                                                                                                    |                                  |
|------|------------------------------------------------------------|-----------|----------------------------------------------------------------------------------------------------|----------------------------------|
| Mair | Update Application Service                                 | e Ma      | intenance                                                                                                    |                                  |
| ¥ M  | Check for Logged in Users                                  | -         | Distance of the local distance of the local distance of the local |                                  |
|      | Add New Application Service                                |           | Admin HTTPS 9900                                                                                                    | Update Applicat                  |
|      | Create Database                                            |           | Admin _                                                                                                    | Application Service              |
|      | Create DB Users and Role<br>Copy Application Service Files | -         | [                                                                                                    | Connection Type                  |
|      | Create Config Files                                        |           | C Production C Training C Development                                                                                                    | Port No / Identity               |
|      | Create Backup Job                                          | Servic    | e Ciert                                                                                                    | Client URL                       |
|      | Create End Of Day Job                                      |           | This is the Primary Application Service for this Database                                                                                                    | Application Service Na           |
|      | Delete Backup Job                                          |           |                                                                                                    | Windows Service Nam              |
|      | Delete End Of Day Job                                      | -         |                                                                                                    |                                  |
|      | Delete Application Service Log File                        |           |                                                                                                    | Clers Web Access                 |
|      | Start Application Service (incl Web Products)              |           |                                                                                                    | -                                |
|      | Stop Application Service (incl Web Products)               |           | Generate                                                                                                    | 1 iBerch                         |
|      | Start Web Products                                         |           | Г                                                                                                    | <ul> <li>Hatterner Na</li> </ul> |
|      | Stop Web Products                                          |           | at 1 Martin 1                                                                                                    | Delete I                         |
|      | Configure Authentication Key                               | F         |                                                                                                    | Celete                           |
|      | Refresh Status of Application Service                      |           |                                                                                                    |                                  |

ii. From Menubar select Configure Application Service > select Stop Application Service (incl Web Products)

| () Applicat | ×  |
|-------------|----|
|             | ОК |

Select OK.

 $\times$ 

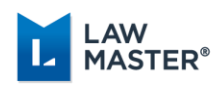

iii. From Menubar select Configure Application Service > select Start Application Service (incl Web Products)

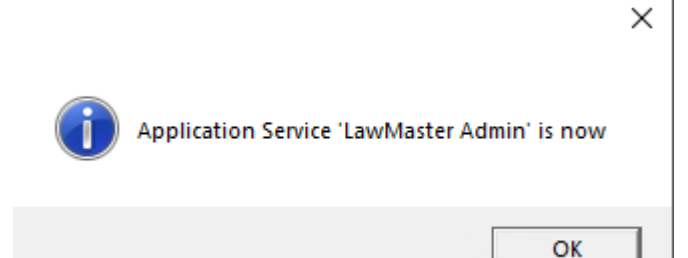

Select OK.

- iv. Close the LawMaster Administration application.
- 3. Login to LawMaster database and check the versions are as per the screenshot below from Menubar > Help > About.

L About PracticeManagement

| Practice Management<br>Client<br>Application Service<br>Database<br>.NET<br>This product is licensed | Version: 30/05/2024 11:03:40 AM<br>10.15.3227<br>10.15.4068<br>10.15.4062<br>4.0.30319.42000<br>to: |  |  |
|----------------------------------------------------------------------------------------------------|----------------------------------------------------------------------------------------------------|--|--|
| SUP 10.15.3227 Cuba R3 SQL2022                                                                       |                                                                                                    |  |  |

Select Close.